# mail

Chipsmall Limited consists of a professional team with an average of over 10 year of expertise in the distribution of electronic components. Based in Hongkong, we have already established firm and mutual-benefit business relationships with customers from, Europe, America and south Asia, supplying obsolete and hard-to-find components to meet their specific needs.

With the principle of "Quality Parts, Customers Priority, Honest Operation, and Considerate Service", our business mainly focus on the distribution of electronic components. Line cards we deal with include Microchip, ALPS, ROHM, Xilinx, Pulse, ON, Everlight and Freescale. Main products comprise IC, Modules, Potentiometer, IC Socket, Relay, Connector. Our parts cover such applications as commercial, industrial, and automotives areas.

We are looking forward to setting up business relationship with you and hope to provide you with the best service and solution. Let us make a better world for our industry!

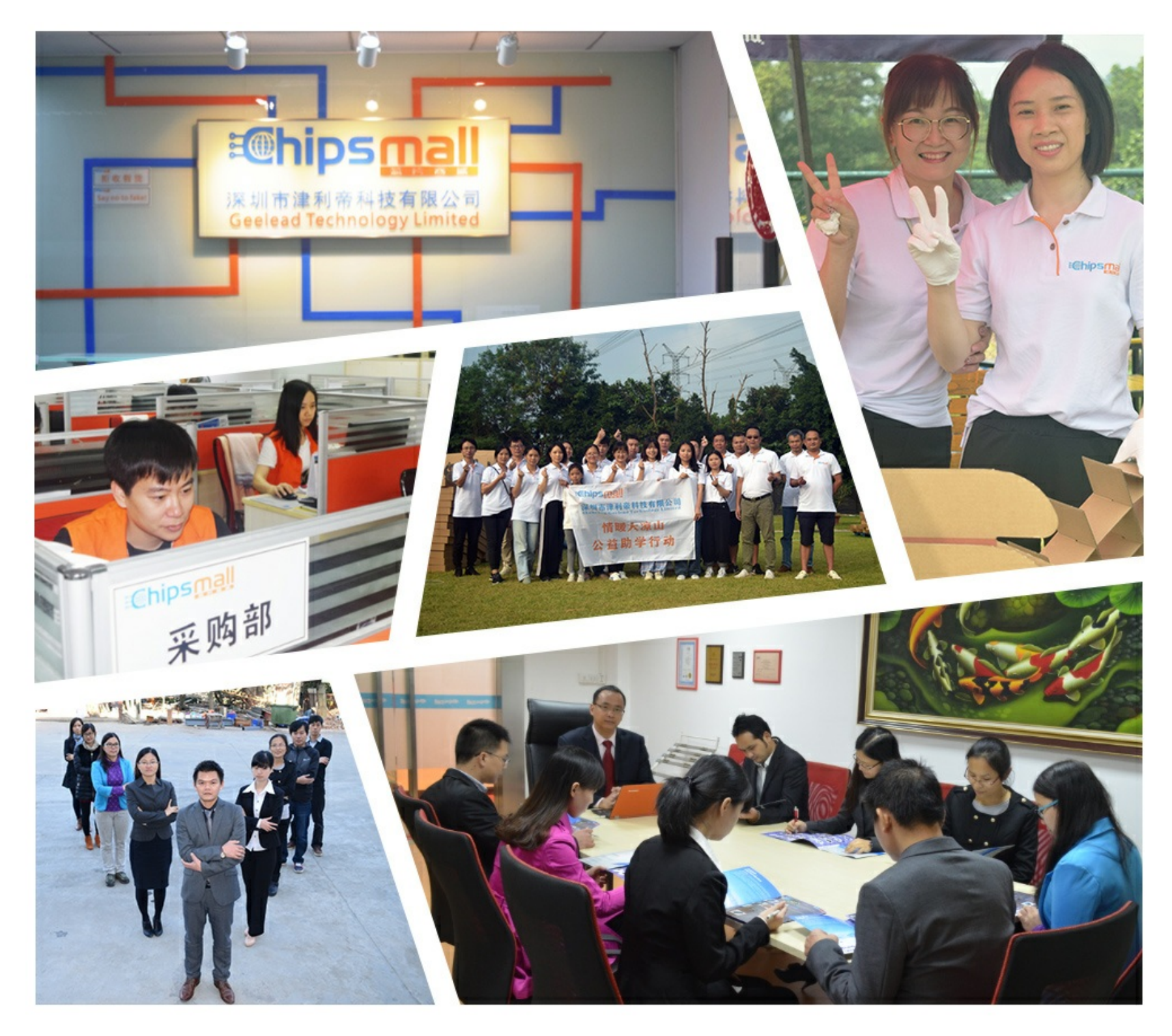

## Contact us

Tel: +86-755-8981 8866 Fax: +86-755-8427 6832 Email & Skype: info@chipsmall.com Web: www.chipsmall.com Address: A1208, Overseas Decoration Building, #122 Zhenhua RD., Futian, Shenzhen, China

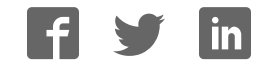

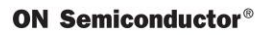

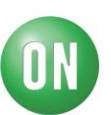

### **Test Procedure for the NCP1247USBPDGEVB Evaluation Board**

#### How to program the cypress MCU

- 1. You need MiniProg3 http://www.cypress.com/documentation/development-kitsboards/cy8ckit-002-psocminiprog3-program-and-debug-kit
- 2. Install the PSoC Programmer included on CD or you can download the latest version on web: http://www.cypress.com/documentation/software-and-drivers/psoc-programmer-3231
- 3. Connect your PC with the MiniProg3 and with the Poweboard

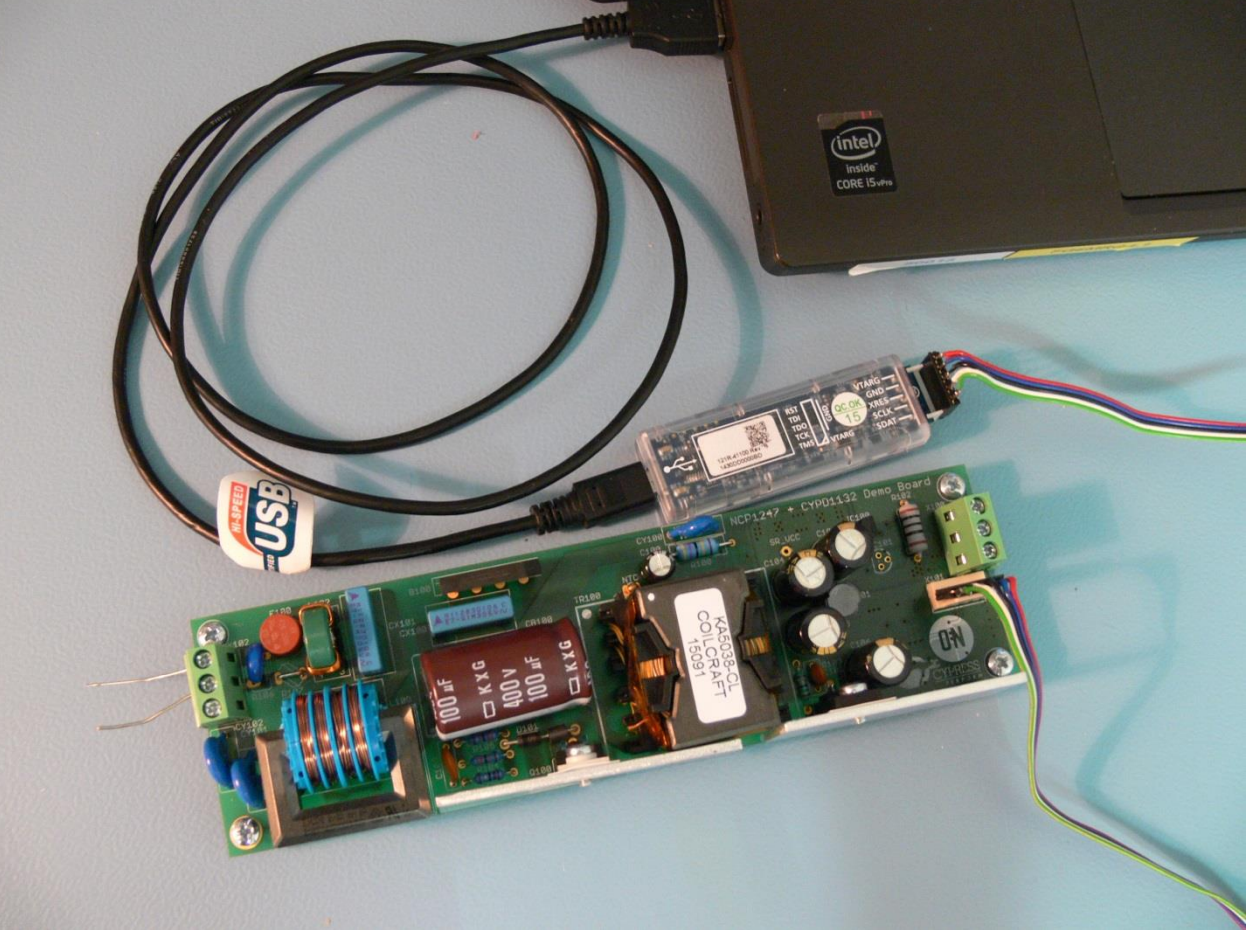

- 4. Launch the PSoC Programmer
- 5. If everything is all right, you can see message "Successfully connected to MiniProg3 version" and "Device se to CYPD1132-16SXI":

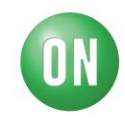

**ON Semiconductor®** 

| PSoC Programmer                          | A Section of the section of the sect |                                      |
|------------------------------------------|----------------------------------------------------------------------------------------------------|--------------------------------------|
| File View Options He                     | lp                                                                                                    |                                      |
|                                          |                                                                                                    |                                      |
|                                          |                                                                                                    |                                      |
| Port Selection                           | Programmer Utilities JTAG                                                                                                    |                                      |
| MiniProg3/1430DD0000BD                   | Programming Parameters                                                                                                    |                                      |
|                                          | File Path: C:\Users\FG6MRQ\Documents\_Projekty\Cypress Board\Onsemi_power_adapterv1.hex                                                                                                    |                                      |
|                                          |                                                                                                    |                                      |
|                                          | Programmer. MiniProg3/14300D0000BD                                                                                                    |                                      |
|                                          | Programming Mode:  Prover Cycle Power Detect Prover Detect Prover Detect |                                      |
|                                          |                                                                                                    |                                      |
| Device Family                            | AutoLetector: On Ott Clock Speed: 1.6 MHz                                                                                                    |                                      |
| CYPD1xxx ·                               | Programmer Characteristics Status                                                                                                    |                                      |
| Device                                   | LINDEGI JAAG 💿 SWD 🔅 ISSP 🛛 IZC LAACUUGII IIIIII:<br>Power Status: OFF                                                                                                    |                                      |
| CVDD1122-166VI                           | Voltage: 0.50V @ 33V 0.25V 0.18V Voltage: 120mV                                                                                                    |                                      |
| off off of 100Al                         |                                                                                                    |                                      |
| Action                                   | Results                                                                                                    |                                      |
| Connected                                |                                                                                                    |                                      |
| to<br>MiniProg3/1430DD0000BD             | MiniProg3 version 2.05 [3.08/2.08]                                                                                                    |                                      |
| at 11:27:47                              |                                                                                                    |                                      |
| Opening Fort at 11:27:4<br>Device set to |                                                                                                    |                                      |
| CYPD1132-16SXI at                        | 32768 FLASH bytes                                                                                                    |                                      |
| Device Family set to                     |                                                                                                    |                                      |
| CYPD1xxx at 11:27:46                     |                                                                                                    |                                      |
| Active HEX file Set at<br>11:27:46       | C:\Users\FG6MRQ\Documents\_Projekty\Cypess Board\Onsemi_power_adapterv1.hex                                                                                                    |                                      |
|                                          |                                                                                                    |                                      |
| Seas a Started at                        | Users must be aware that the following FSoC device should not be powered or programmed at SV. Doing so will cause damage to the device: CYRF89xxx                                                                                                    |                                      |
| 11:27:45                                 | PPCOM Version 18.0                                                                                                    |                                      |
|                                          |                                                                                                    |                                      |
|                                          |                                                                                                    |                                      |
|                                          |                                                                                                    |                                      |
|                                          |                                                                                                    |                                      |
|                                          |                                                                                                    |                                      |
|                                          |                                                                                                    |                                      |
|                                          |                                                                                                    |                                      |
|                                          |                                                                                                    |                                      |
|                                          |                                                                                                    |                                      |
|                                          |                                                                                                    |                                      |
|                                          |                                                                                                    |                                      |
|                                          |                                                                                                    |                                      |
|                                          |                                                                                                    |                                      |
|                                          |                                                                                                    |                                      |
| Help, press F1                           |                                                                                                    | <ul> <li>Not Powered Conn</li> </ul> |

- 6. Load file "Onsemi\_power\_adapterv1.hex"
- 7. Supply the powerboard from mains and you see the change on "power status" and "voltage". Use terminal X102-1 for L, terminal X102-2 for N and terminal X102-3 for PE. If you have two wires cable as it usual, the terminal PE should be unconnected.

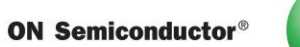

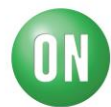

| PSoC Programmer                           | and the Annual Annual Annua | _ 🗆 🗙       |
|-------------------------------------------|----------------------------------------------------------------------------------------------------|-------------|
| File View Options He                      | lp log log log log log log log log log log                                                                                                    |             |
| 🕋 · 🔪 👩 📭 🖪                               |                                                                                                    |             |
|                                           |                                                                                                    |             |
| Port Selection                            | Programmer Utilities JTAG                                                                                                    |             |
| MiniProg3/1430DD0000BD                    | Programming Parameters <u>File Patr.</u> C:(Users)FG6MRQ\Documents\_Projekty(Cypress Board(Onsemi_power_adapterv1 hex                                                                                                    |             |
|                                           |                                                                                                    |             |
|                                           | Everyammer, willings i southouse and a set of power Cycle Power Detect                                                                                                    |             |
|                                           | Verification:                                                                                                    |             |
|                                           | AutoDetection.  O 0n Off Clock Speed 16 MHz                                                                                                    |             |
| Device Family                             | Programmer Characteristics Status                                                                                                    |             |
| CTED IXXX *                               | Protocol:  JTAG  SWD  ISP  IC  Execution Time:                                                                                                    |             |
| Device                                    | <u>Voltage:</u> 5.0 V @ 3.3 V @ 2.5 V @ 1.8 V <u>Voltage</u> ; 340 mV                                                                                                    |             |
|                                           |                                                                                                    |             |
| Actions<br>Successfully Connected         | Results                                                                                                    |             |
| to<br>MiniProg3/1430DD0000BD              | MiniProg3 version 2.05 [3.08/2.08]                                                                                                    |             |
| at 11:27:47                               |                                                                                                    |             |
| Opening Fort at 11:27:46<br>Device set to |                                                                                                    |             |
| CYPD1132-16SXI at<br>11:27:46             | 32768 FLASH bytes                                                                                                    |             |
| Device Family set to                      |                                                                                                    |             |
| Active HEX file set at                    | C:\Users\FGMBG\Documents\ Projektv\Curress Board\Onsemi power adaptery; bey                                                                                                    |             |
| 11:27:46                                  |                                                                                                    |             |
| Constant Constant an                      | Users must be aware that the following PSoC device should not be powered or programmed at SV. Doing so will cause damage to the device: CYRF89xxx                                                                                                    |             |
| 11:27:45                                  | PPCOM Version 18.0                                                                                                    |             |
|                                           |                                                                                                    |             |
|                                           |                                                                                                    |             |
|                                           |                                                                                                    |             |
|                                           |                                                                                                    |             |
|                                           |                                                                                                    |             |
|                                           |                                                                                                    |             |
|                                           |                                                                                                    |             |
|                                           |                                                                                                    |             |
|                                           |                                                                                                    |             |
|                                           |                                                                                                    |             |
|                                           |                                                                                                    |             |
| For Help, press Et                        |                                                                                                    | d Connected |

8. Click on Program button.

If you see the message FAILED!, just toggle the programming mode to "power cycle", click on "toggle power" button and "program" button.

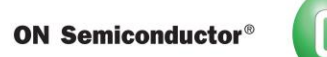

| PSoC Programmer                    | and the second second                                                                                                    |  |
|------------------------------------|----------------------------------------------------------------------------------------------------|--|
| File View Options H                | elp                                                                                                    |  |
|                                    |                                                                                                    |  |
|                                    |                                                                                                    |  |
| Port Selection                     | Programmer Utilities JTAG                                                                                                    |  |
| MiniProg3/1430DD00008D             | Programming Parameters                                                                                                    |  |
|                                    | File Path C:\Users\FG6MRQ\Documents\_Projekty\Cypress Board\Onsemi_power_adapterv1.hex                                                                                                    |  |
|                                    |                                                                                                    |  |
|                                    | Bossimmer, MiniProg3/1430DD0000BD                                                                                                    |  |
|                                    | Programming Mode; 💿 Reset 💿 Power Cycle 💿 Power Detect                                                                                                    |  |
|                                    | Vermos. Of Second Second Secon |  |
|                                    | AutoDetection.                                                                                                    |  |
| Device Family                      | Programmer Characteristics Status                                                                                                    |  |
| CYPD1xxx *                         | Protocol: JTAG © SWD © ISSP 12C Execution Time: 66 seconds                                                                                                    |  |
| Device                             | Voltage: 50V 0 13V 25V 18V PowerStatus: OFF                                                                                                    |  |
| CYPD1132-16SXI -                   | Vollage: 320 mV                                                                                                    |  |
| h atawa                            |                                                                                                    |  |
| Actions<br>Program Finished at     | Results                                                                                                    |  |
| 11:31:47                           |                                                                                                    |  |
|                                    | Programming Succeeded                                                                                                    |  |
|                                    | Doing Checksum                                                                                                    |  |
|                                    | Doing Protect                                                                                                    |  |
|                                    | Verifying of Flash Succeeded                                                                                                    |  |
|                                    | Programming of Flash Succeeded                                                                                                    |  |
|                                    | Programming of Flash Starting                                                                                                    |  |
|                                    | Erase Succeeded                                                                                                    |  |
| Device set to<br>CYPD1132-16SXI at | 32768 FLASH bytes                                                                                                    |  |
| Device Family set to               |                                                                                                    |  |
| CYPD1xxx at 11:31:43               |                                                                                                    |  |
| Program Requested at               | Automatically betected bevice: CYUDI32-165X1                                                                                                    |  |
| 11:31:40                           |                                                                                                    |  |
| Power On at 11:31:37               | MiniFreg3/1430DD000BD                                                                                                    |  |
| Program Finished at<br>11:31:11    |                                                                                                    |  |
|                                    | FAILED! SWD respond paret contains Failed status!                                                                                                    |  |
|                                    | Programming of Flash Serving                                                                                                    |  |
| Device set to                      | Frage Successor                                                                                                    |  |
| CYPD1132-16SXI at                  | 32768 FLASH bytes                                                                                                    |  |
| 11:31:10<br>Device Family con      |                                                                                                    |  |
| CYPD1xxx at 11:31:10               |                                                                                                    |  |
|                                    | Automatically Detected Device: CYPD1132-16SXI                                                                                                    |  |
| Program Requested at               |                                                                                                    |  |
| Successfully Connected             |                                                                                                    |  |
|                                    |                                                                                                    |  |

9. If you see the message Programming succeeded, the program was loaded.

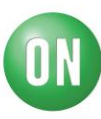

#### How to control the output of poweboard USB-PD

1. I strongly recommend supply the CCG1 Host Board rev3 from the stable power source and not from the PC by USB Mini cable.

The connector J28 is for power supply, pin1 - +5V, pin2 - GND.

Reconnect the jumper on connector J43 to connect the pins 1-2.

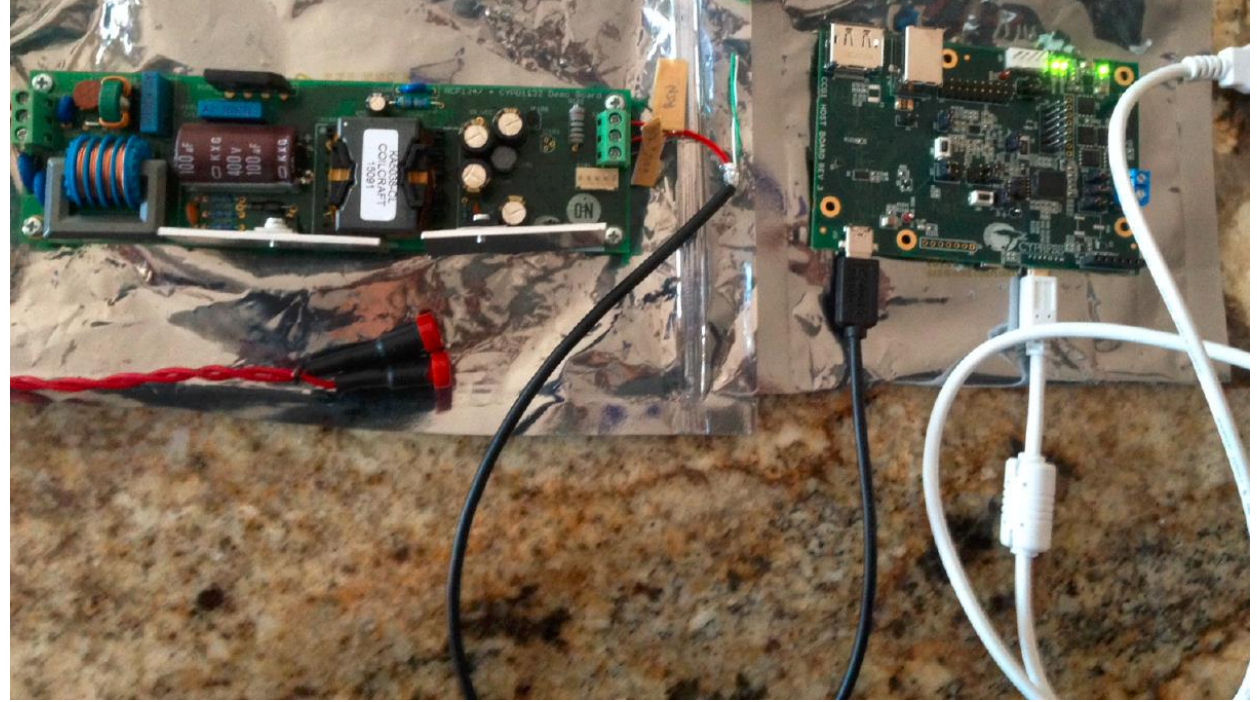

- Prepare the USB Type-C cable. Cut the connector from one side and use the red wire for VBUS (X100-2), black wire for RTN (X100-1) and brown for CC(X100-3). Verify that you use the right wires! The schematic of CCG1 Host board rev3 is attached as a file AC-DC\_w\_Cypress\_Host.pdf.
- 3. Connect these wires to X100 terminal on poweboard.
- 4. Now, you supply the CCG1 Host Board rev3, supply the powerboard from mains.
- 5. Connect the USB Type-C connector to the CCG1 Host Board. On the output of powerboard is 5V now.
- 6. When you press the SW2 button on CCG1 Host Board rev3, you can change the output voltage on the power board among the voltage levels 5V, 12V, 20V. There is no debounce filter on the SW2 button, so sometimes you can change the voltage from 5V to 20V. It's not a fault of powerbobard.
- 7. Do not supply the power board with connected CCG1 Hostboard rev3. It could lead to higher consumption of Cypress MCU. When you end the work with power supply, disconnect the USB-TypeC connector.

**ON Semiconductor®** 

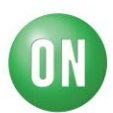

#### 09/23/2015

#### **Required Equipment:**

| Current limited 90 ÷ 265 Vrms AC source (current limited to avoid board des | truction in case of |
|-----------------------------------------------------------------------------|---------------------|
| defective part) (e.g. KEYSIGHT 6813B) 1pc                                   |                     |
| AC Volt-Meter able to measure up to 300 V AC (e.g. KEITHLEY 2000)           | 1pc                 |
| AC Amp-Meter able to measure up to 3 A AC (e.g. KEITHLEY 2000)              | 1pc                 |
| DC Amp-Meter able to measure up to 3 A DC (e.g. KEITHLEY 2000)              | 1pc                 |
| DC Volt-Meter able to measure up to 30 V DC (e.g. KEITHLEY 2000)            | 1pc                 |
| DC Electronic Load (e.g. AGILENT 6060B)                                     | 1pc                 |
| DC source (e.g. STATRON 2223.1)                                             | 1pc                 |

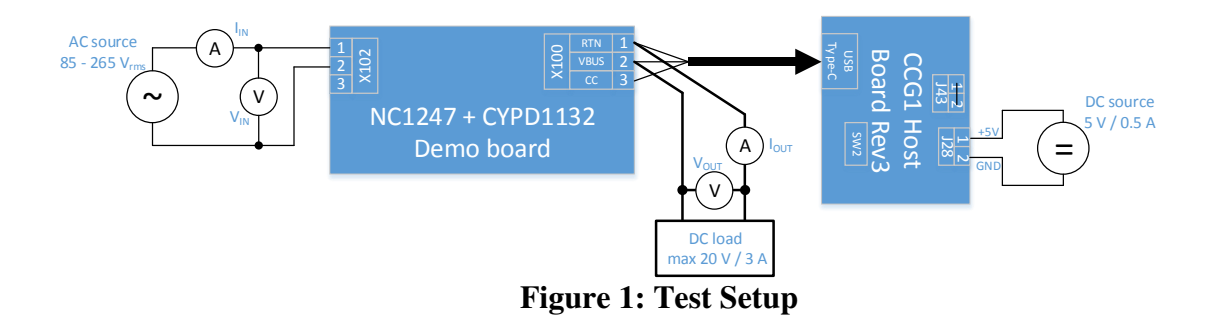

The following steps describe the test procedure for all these boards:

#### **Test Procedure:**

- 1. Connect the test setup as shown in Figure 1. Don't connect the CCG1 Host Board Rev3 with USB Type-C cable.
- 2. Apply an input voltage to NCP1247 + CYPD1132 demoboard,  $V_{IN} = 90 \div 265$  Vac
- 3. Apply an input voltage to CCG1 host board Rev3,  $V_{IN} = 5$  Vdc
- 4. Set load current to  $I_{OUT} = 0 A$
- 5. Check that  $V_{OUT} = 0$  Vdc
- 6. Connect the USB Type-C cable to the CCG1 Host Board Rev3
- 7. Check that  $V_{OUT} = 5$  Vdc
- 8. Set  $I_{OUT} = 3 A$
- 9. Press the SW2 button
- 10. Check that  $V_{OUT} = 12$  Vdc
- 11. Press the SW2 button
- 12. Check that  $V_{OUT} = 20$  Vdc
- 13. Press the SW2 button
- 14. Check that  $V_{OUT} = 5$  Vdc
- 15. Turn off the load
- 16. Disconnect the USB Type-C cable to the CCG1 Host Board Rev3
- 17. Turn off AC source
- 18. Turn off DC source

10/27/15

#### **ON Semiconductor®**

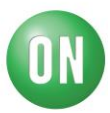

19. End of the test

Test of OCP protection:

- 1. Connect the test setup as shown in Figure 1. Don't connect the CCG1 Host Board Rev3 with USB Type-C cable.
- 2. Apply an input voltage to NCP1247 + CYPD1132 demoboard,  $V_{IN} = 90 \div 265$  Vac
- 3. Apply an input voltage to CCG1 host board Rev3,  $V_{IN} = 5$  Vdc
- 4. Set load current to  $I_{OUT} = 0 A$
- 5. Connect the USB Type-C cable to the CCG1 Host Board Rev3
- 6. Set the output voltage to  $V_{OUT} = 20$  Vdc by SW2 button
- 7. Set  $I_{OUT} = 3 A$
- 8. Set  $I_{OUT} = 4$  A and check output voltage.  $V_{OUT}$  should be 0 Vdc.
- 9. Check the output voltage after few seconds. It should be 5 Vdc.
- 10. Turn off the load
- 11. Disconnect the USB Type-C cable to the CCG1 Host Board Rev3
- 12. Turn off AC source
- 13. Turn off DC source
- 14. End of the test

Be careful when manipulating the boards in operation, lethal voltages up to 425V are present on the primary side. An isolation transformer is also recommended for safer manipulations.